在Word2003中设置标尺的度量单位计算机等级考试 PDF转换 可能丢失图片或格式,建议阅读原文

https://www.100test.com/kao\_ti2020/644/2021\_2022\_\_E5\_9C\_A8 Word200\_c98\_644962.htm 在Word2003文档窗口中,标尺的度 量单位是可以改变的。用户可以根据编辑文档的需要选择不 同的度量单位,操作步骤如下所述:第1步,在Word2003文 档窗口中依次单击"工具""选项"菜单命令,打开"选 项"对话框。第2步,在"选项"对话框中切换到"常规" 选项卡,然后在"度量单位"下拉列表中选择所需的单位( 如"厘米"),并取消"使用字符单位"复选框,设置完毕 后单击"确定"按钮。小提示:如果需要使用字符作为单位 ,则需要选中"使用字符单位"复选框。此时在"度量单位 "下拉列表中所选的度量单位已经失效,在标尺上使用的是 字符单位。100Test下载频道开通,各类考试题目直接下载。 详细请访问 www.100test.com